# Controle de Acesso à Escola no Aplicativo do

## Colégio Santa Cecília - Ceará.

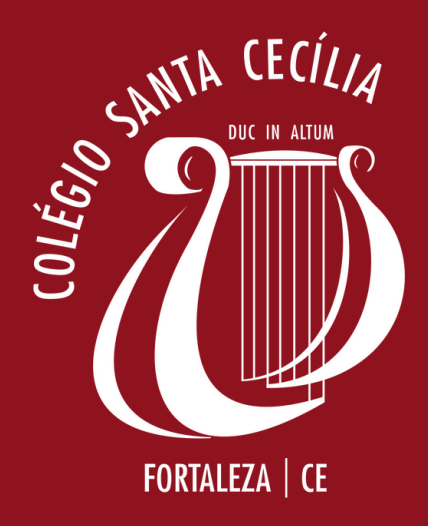

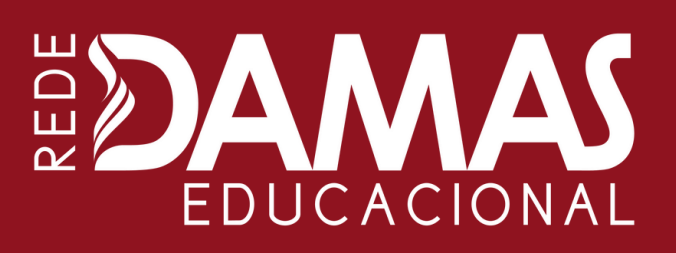

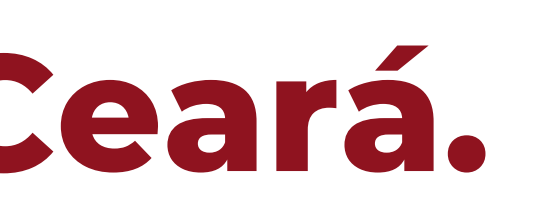

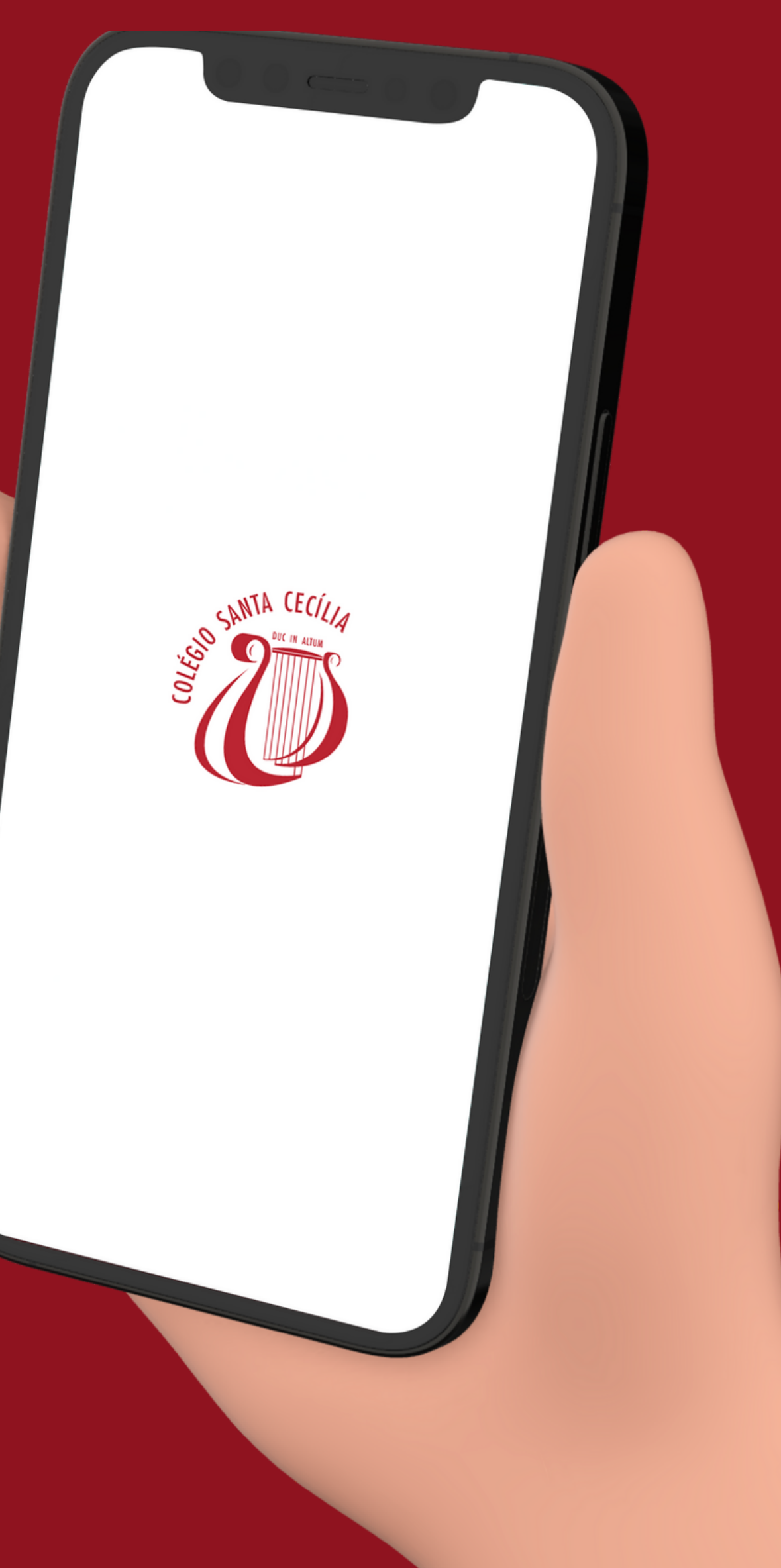

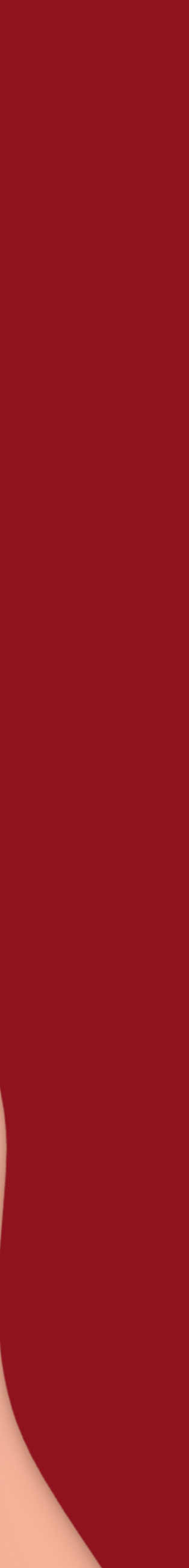

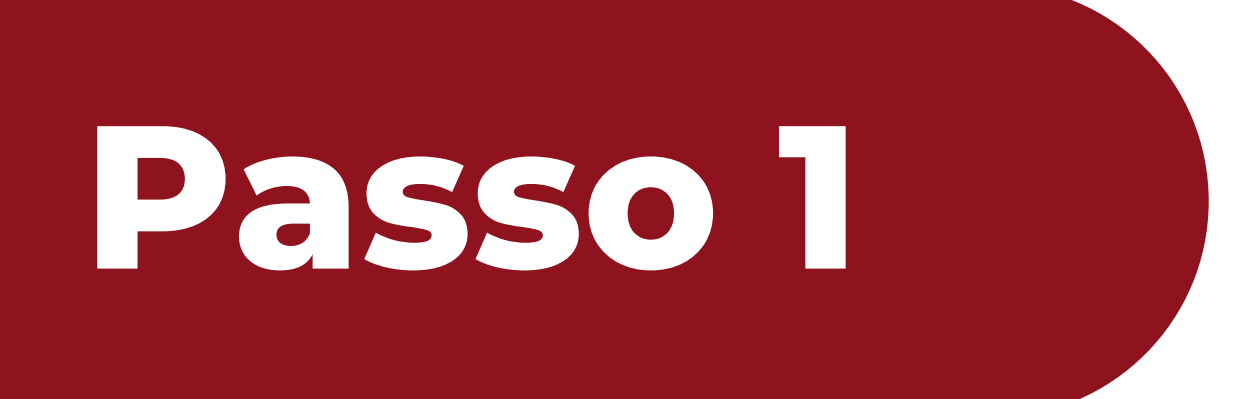

#### Abra o app e clique no ícone **"Atendimentos".**

| Olá, Alin<br>Colégio         | y!<br>Santa Cecília | R, S, C, C, C, C, C, C, C, C, C, C, C, C, C, |
|------------------------------|---------------------|----------------------------------------------|
| Comunicados                  | Atendimentos        | Agenda                                       |
| Comunicados                  | >                   |                                              |
| Tudo em dia e<br>Comunicados | em                  |                                              |
| Solicitações: 0              | abertas >           |                                              |
|                              | Tuc                 | lo em dia em<br>tendimentos                  |
| Home                         | Acessar             | Conta                                        |
|                              |                     |                                              |

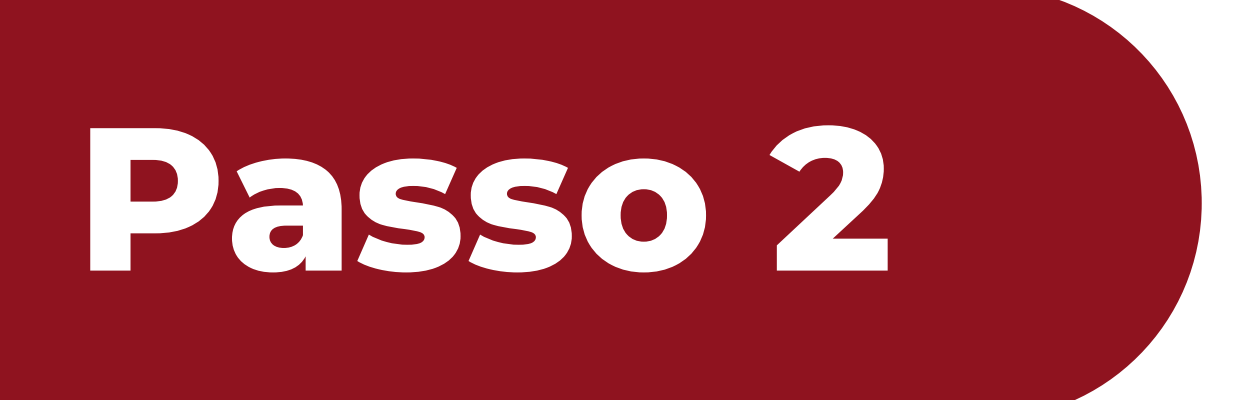

#### Clique em "Nova mensagem".

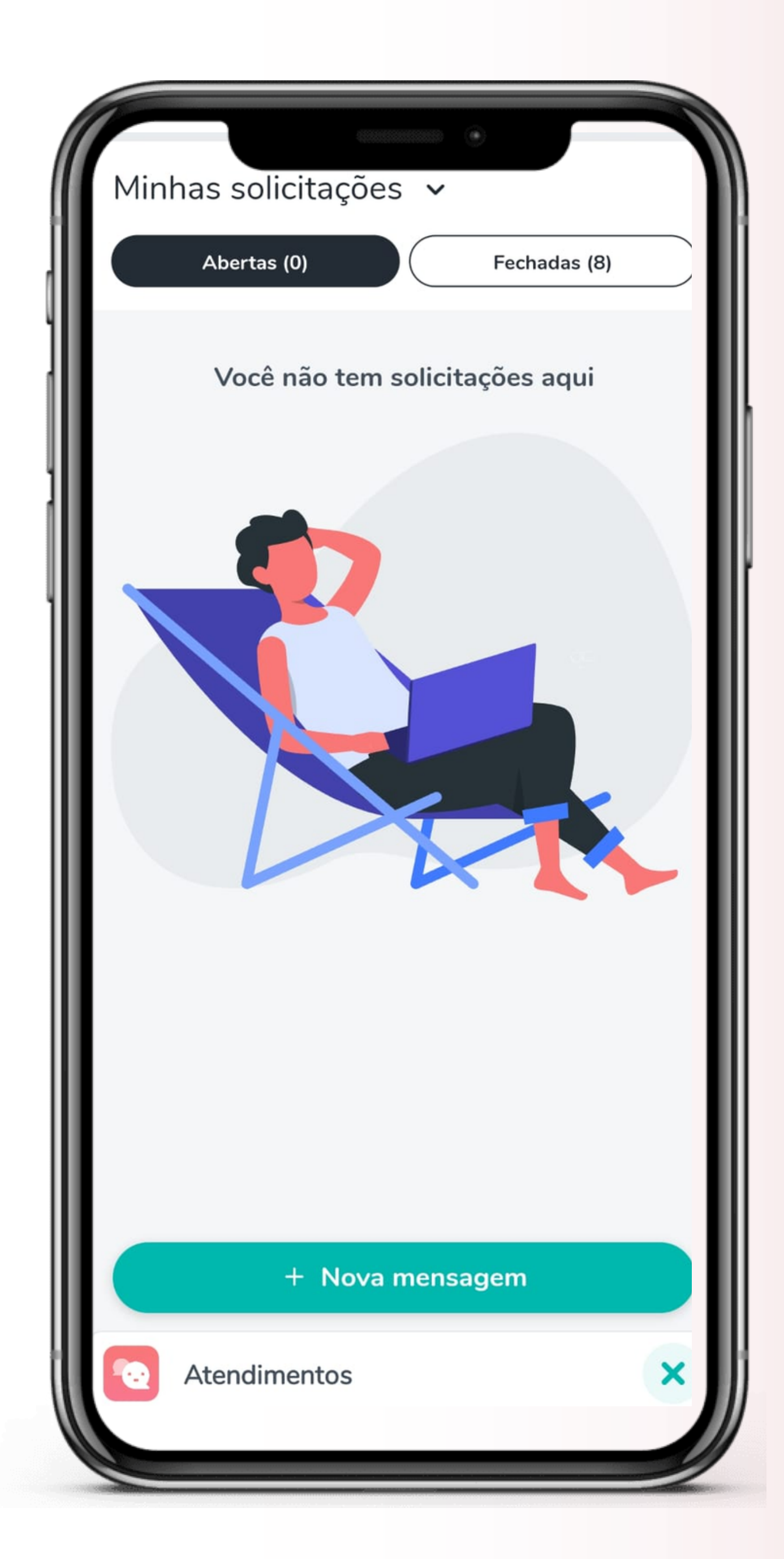

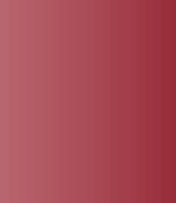

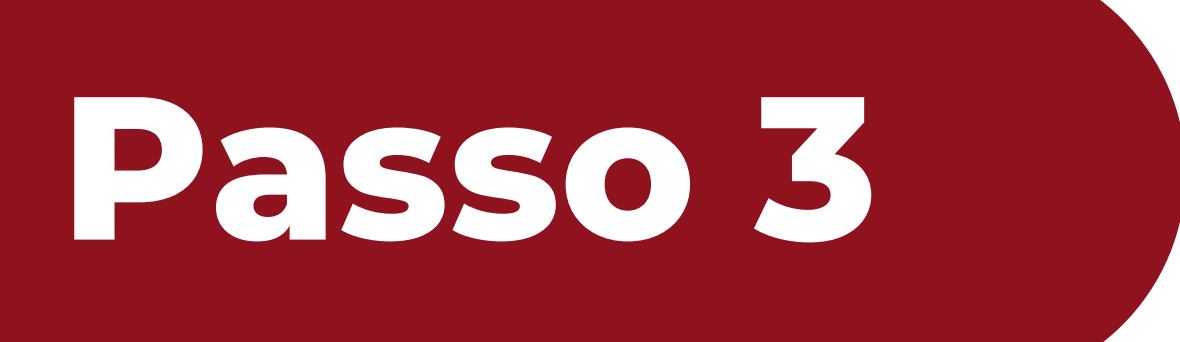

#### Clique em "CONTROLE DE ACESSO À ESCOLA".

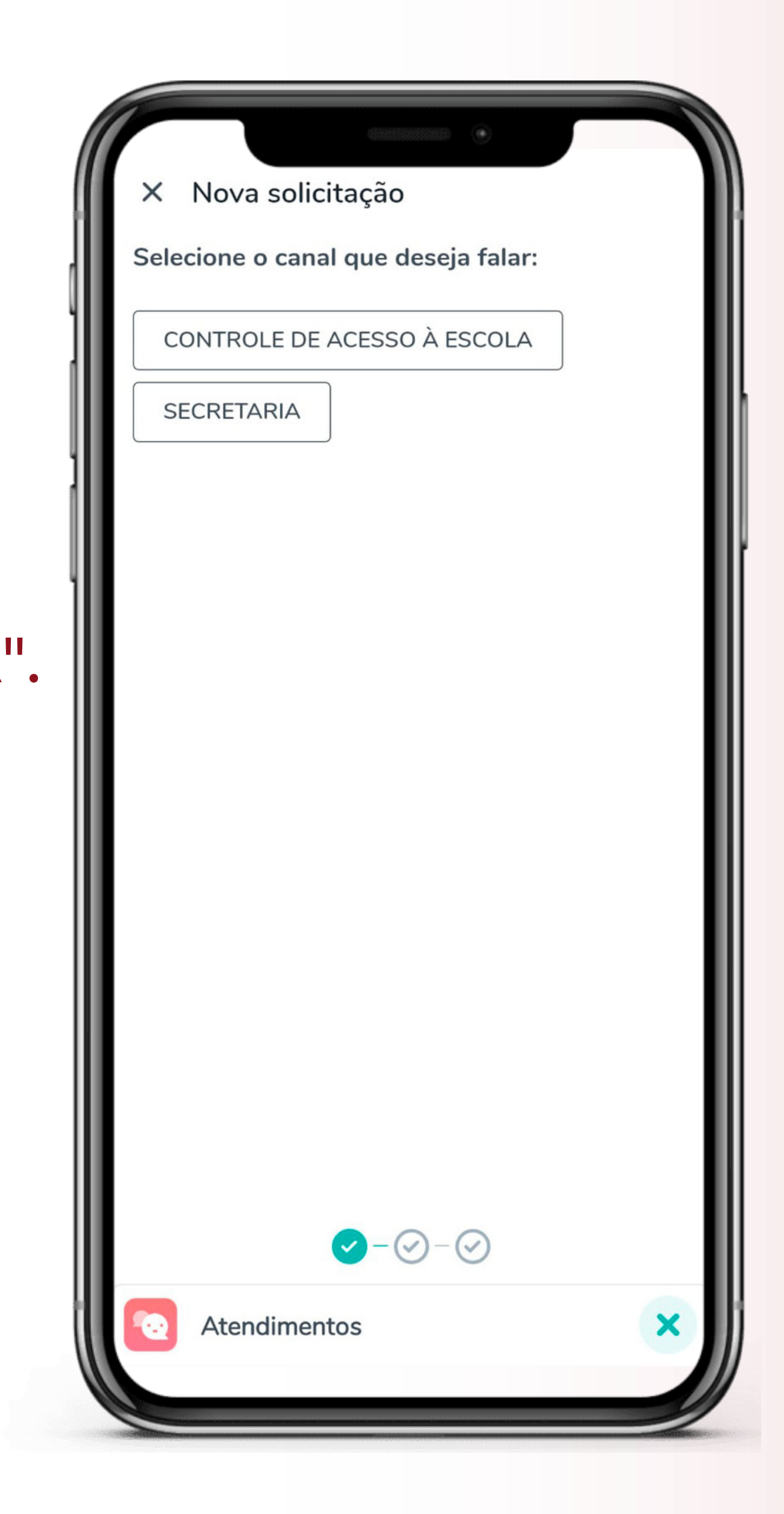

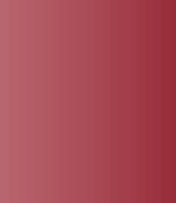

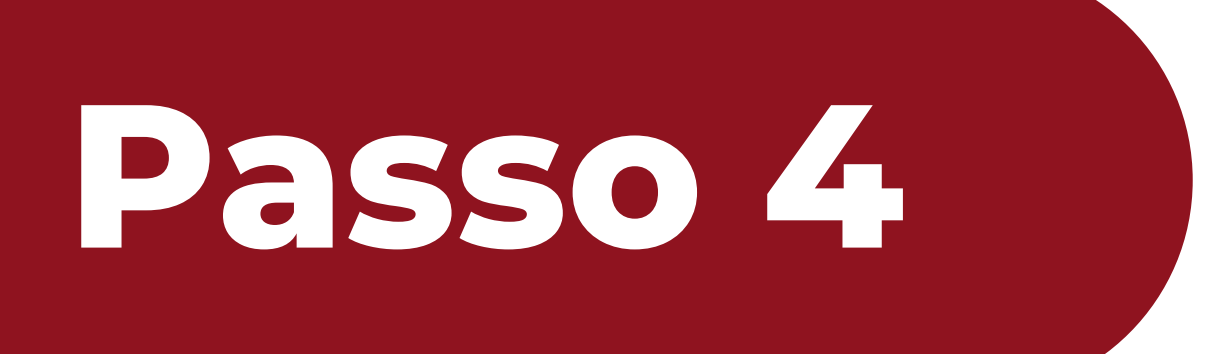

#### Clique em "AUTORIZAR ACESSO À ESCOLA".

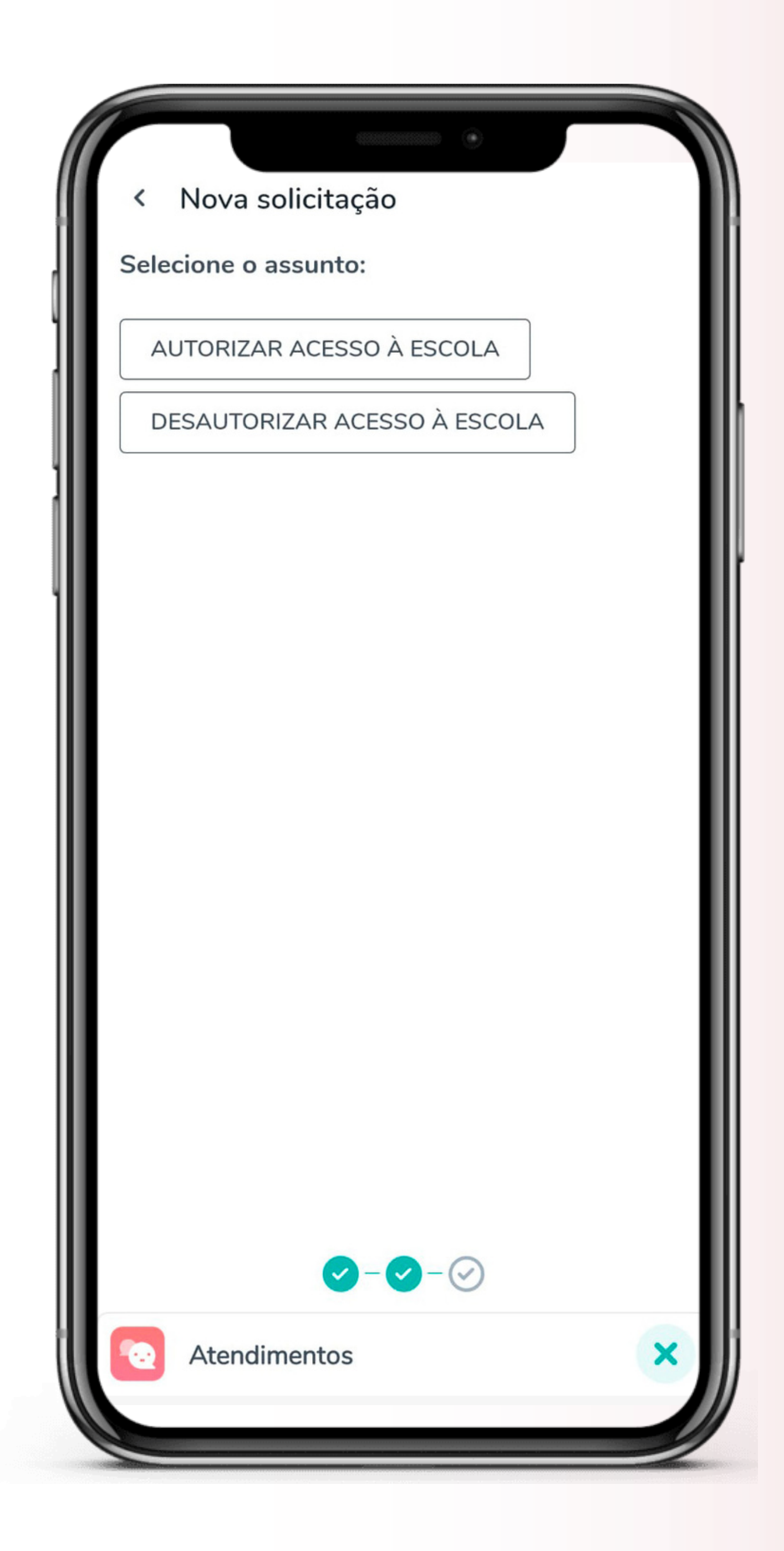

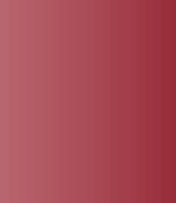

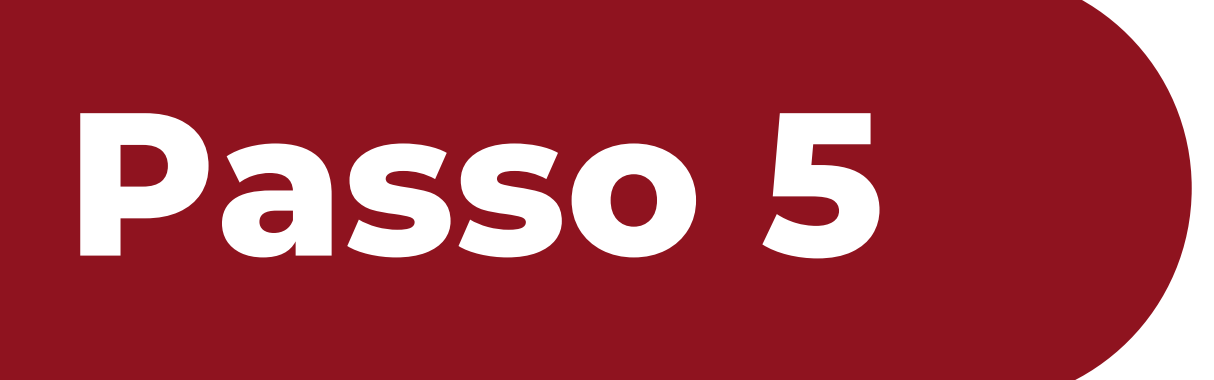

### Informe o nome completo e o CPF na caixa de mensagem. Depois clique em "Enviar".

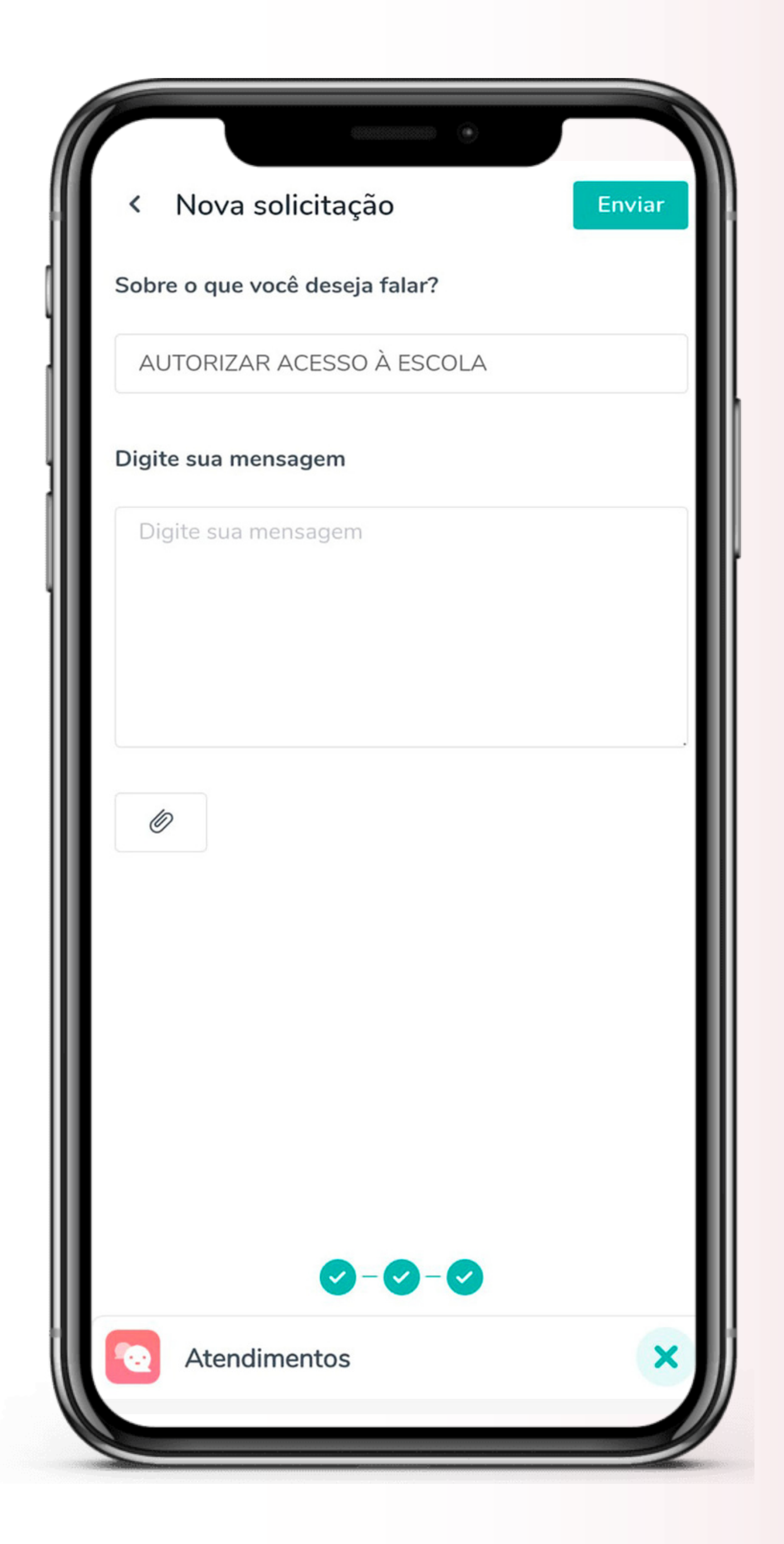

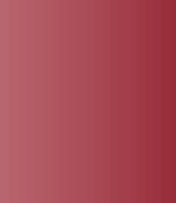

## Pronto, solicitação enviada!

O prazo para este processo é de 3 dias úteis.

Para cancelar o acesso à Escola, deve-se refazer os passos escolhendo a opção **"DESAUTORIZAR ACESSO À ESCOLA".** 

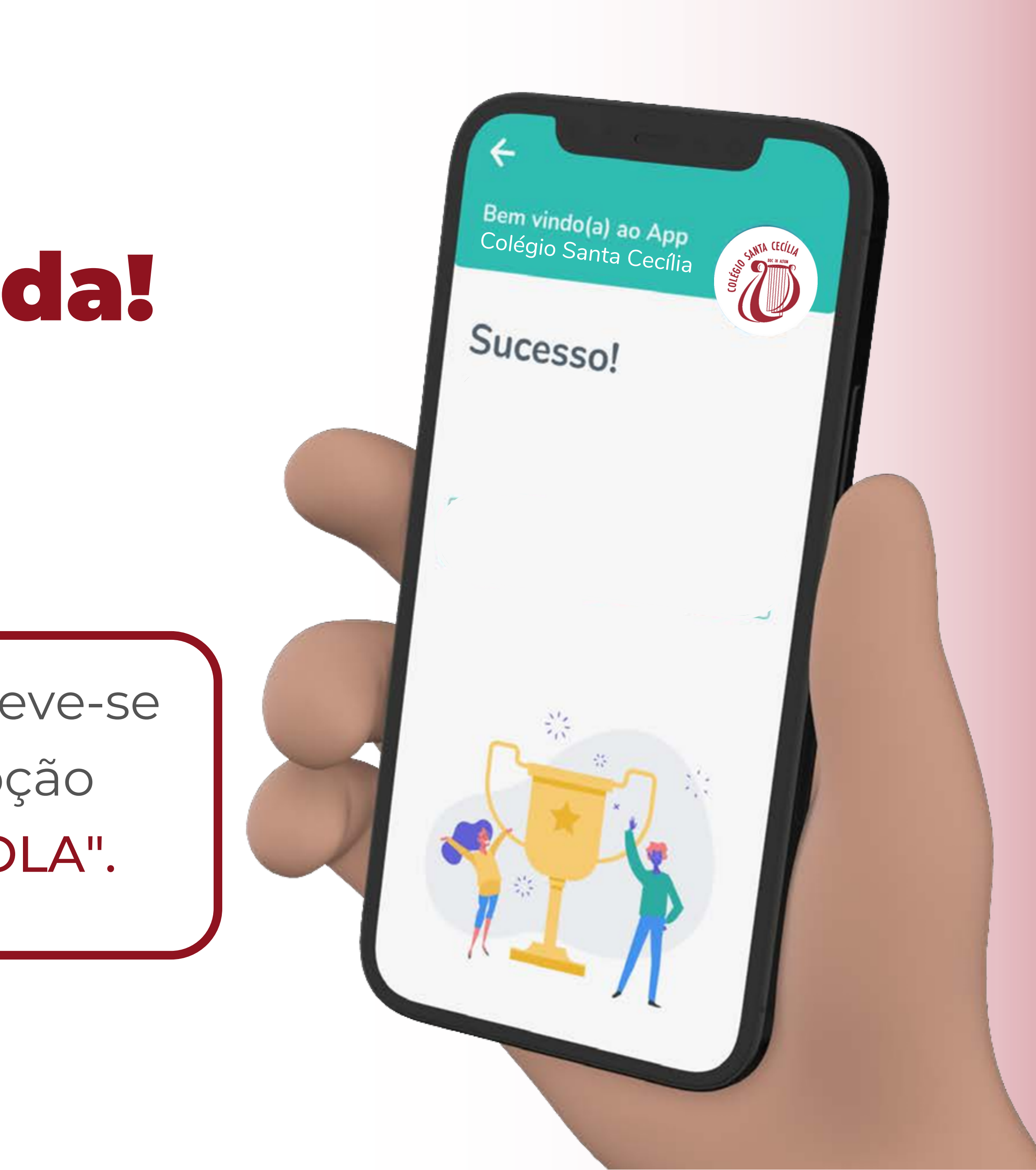

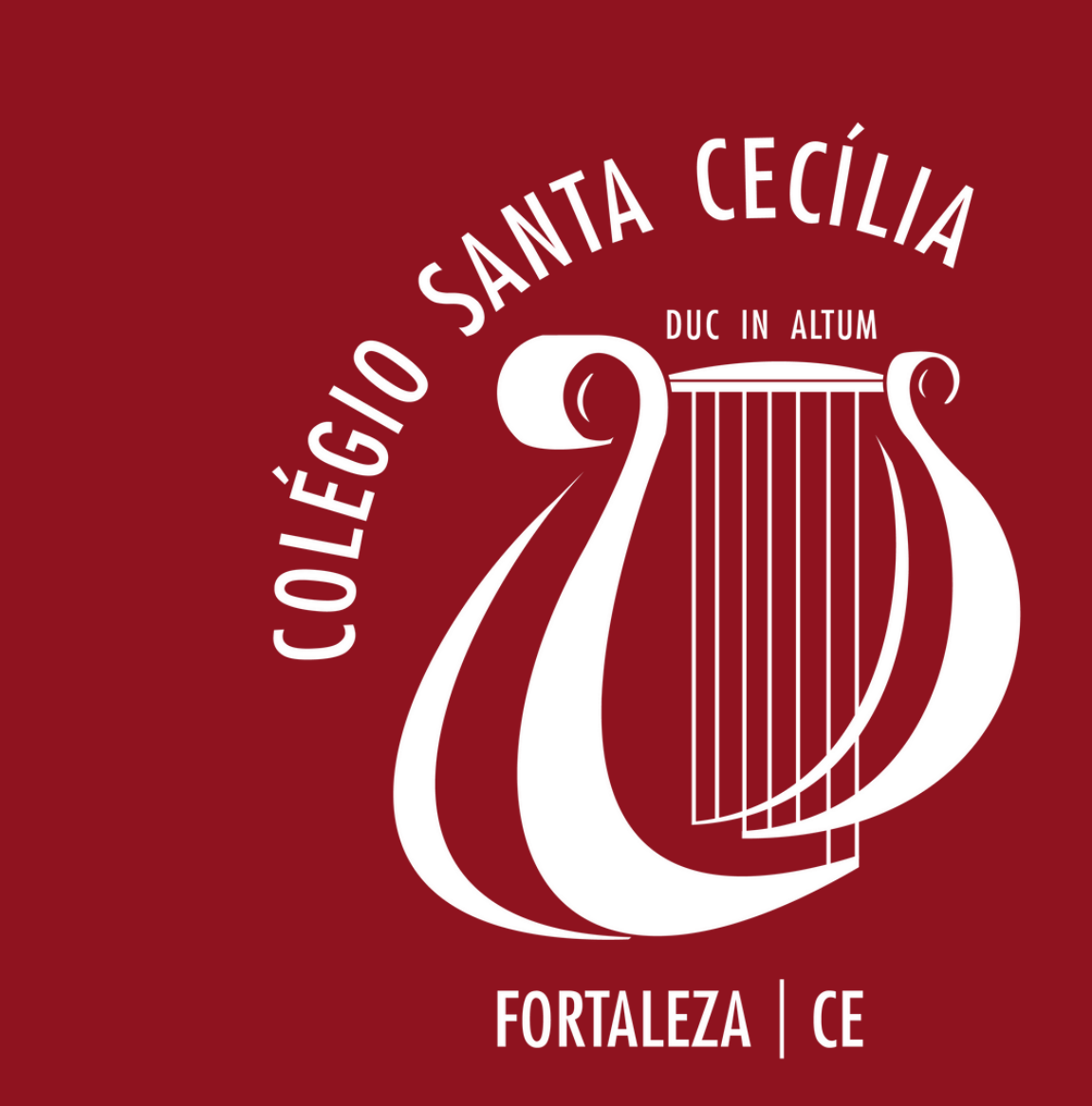

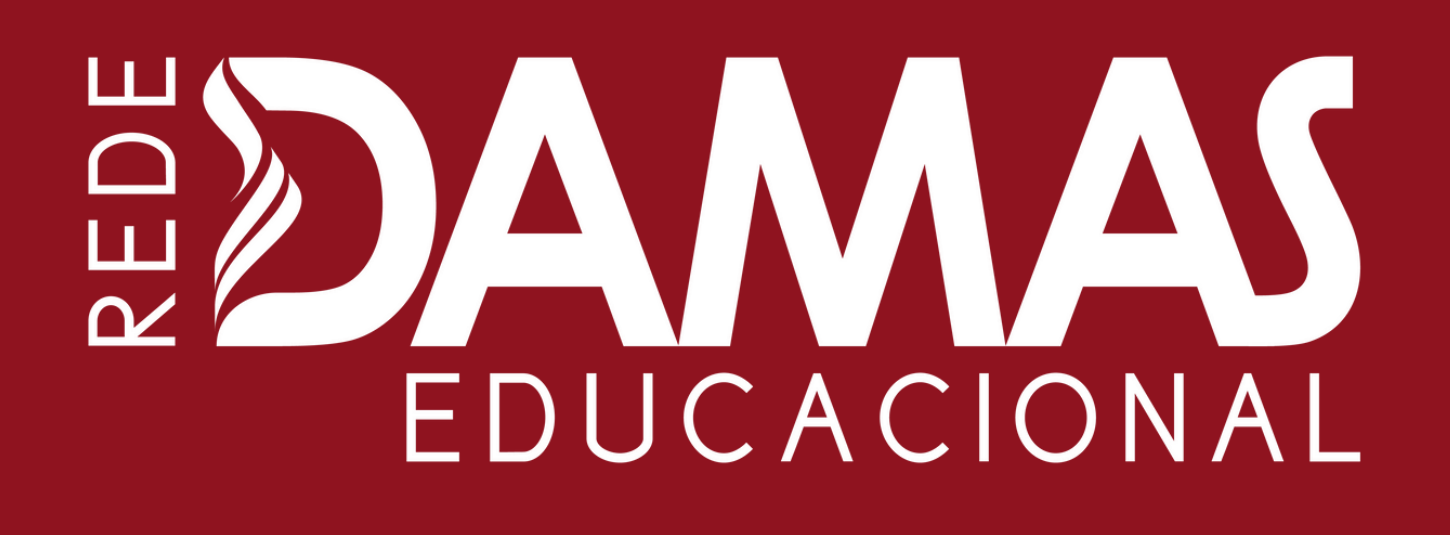

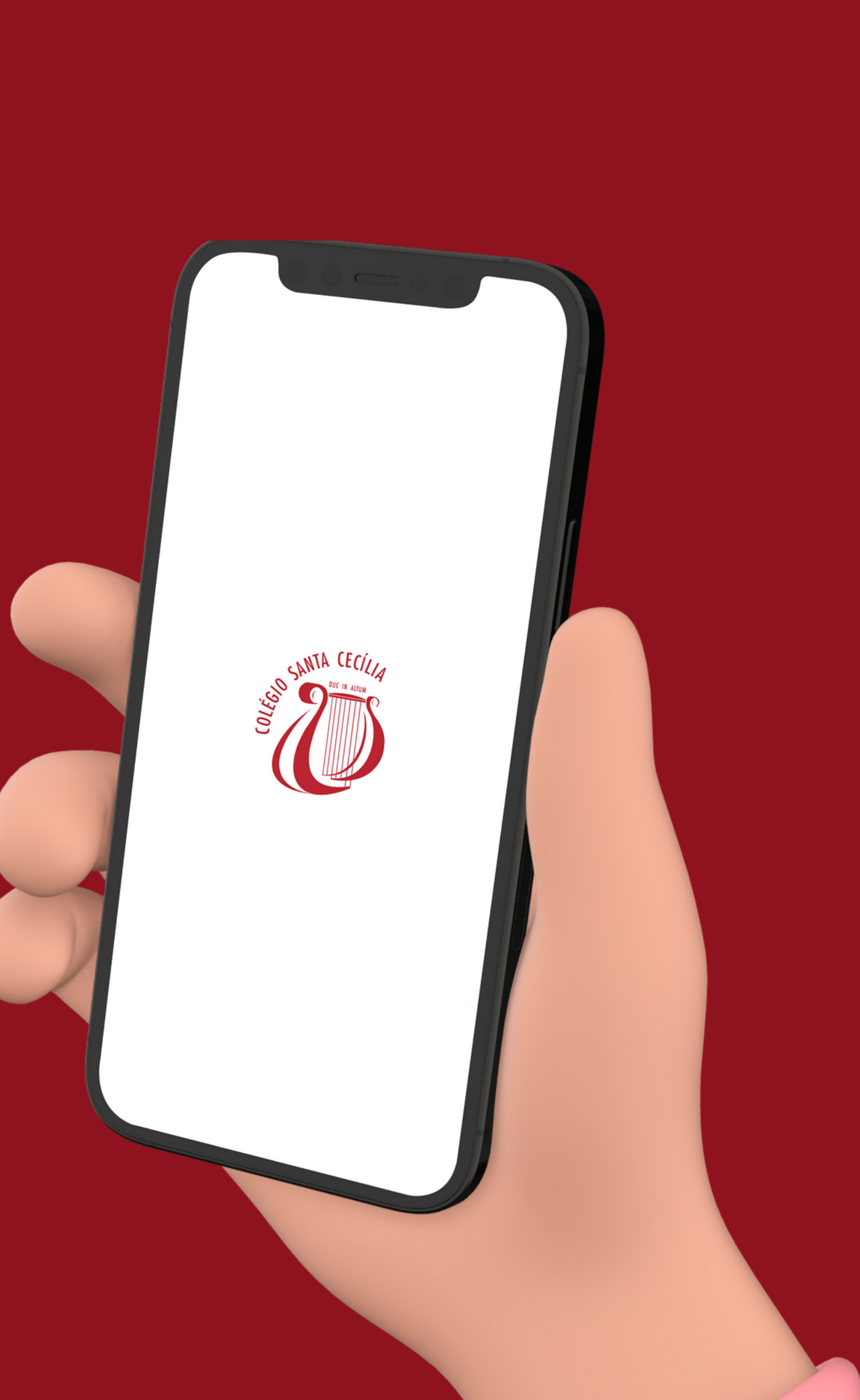